# Template custom guide base on the base template(vSphere)

# 1.Custom template

## 1.10btain base templates from SuperMap

supermap\_base\_ubuntu14.04\_ESXi5.1

supermap\_base\_ubuntu16.04\_ESXi5.1

supermap-base-CentOS-7.4.1708-ESXi5.1

### 1.2Import base template

Import base template into VMware WorkStation,take 11.1.2 build-2780323 for example. File>open, open the template that you want import, the following example base on supermap\_base\_ubuntu16.04\_ESXi5.1, click import buttopn on the import dialog.

| 文件         | ŧ(F) 编辑(E) 查看(V) 虚拟机(M)                                               | 选项卡(T) | 帮助(H)    | 🕨 🔹 🛛 🕂 |
|------------|-----------------------------------------------------------------------|--------|----------|---------|
| Ð          | 新建虚拟机(N)                                                              | Ctrl+N |          | ×       |
| 12         | <del>新建窗口(W)</del>                                                    |        |          |         |
|            | 打开(O)                                                                 | Ctrl+O |          |         |
| -          | 关闭选项卡(C)                                                              | Ctrl+W |          |         |
| 2          | 连接服务器(S)                                                              | Ctrl+L | 11gR2    |         |
| $\bigcirc$ | 连接到 VMware vCloud Air(V)                                              |        | 45       |         |
| ₽.         | 虚拟化物理机(P)                                                             |        | Xi5.1_v3 |         |
|            | 导出为 OVF(E)                                                            |        |          |         |
| æ          | 映射虚拟磁盘(M)                                                             |        |          |         |
|            | 退出(X)                                                                 |        |          |         |
|            | ☐ centos_/_rorr<br>☐ supermap_base_ubuntu14.04<br>☐ Ubuntu16.04_clean |        |          |         |

| 导入虚拟机                                                  | x |  |  |  |  |
|--------------------------------------------------------|---|--|--|--|--|
| 存储新虚拟机<br>为新的虚拟机提供名称和本地存储路径。                           |   |  |  |  |  |
| 新虚拟机名称(A):                                             | _ |  |  |  |  |
| pupermap_base_ubumu10.04_ESXIS.1<br>新店拟和的左键路径(P)·      |   |  |  |  |  |
| C:\Users\Administrator\Documents\Virtual Machine 浏览(R) |   |  |  |  |  |
| 帮助 导入(I) 取消                                            |   |  |  |  |  |

### 1.3Start virtual machine

Select the virtual machine named Ubuntu16.04\_clean after importing and Right click to select Power>start

| <ul> <li></li></ul> | rov'r   | 关闭选项卡(B)<br>标记为收藏项(F)<br>重命名(A)<br>移除(R) | - <b>●</b><br>●<br>●<br>描 | USB 控制器<br>声卡<br>显示器<br>述 | 存在<br>自动检测<br>自动检测 |
|---------------------|---------|------------------------------------------|---------------------------|---------------------------|--------------------|
|                     | ப       | 电源(P) ▶                                  |                           | 启动客户机(T)                  |                    |
|                     | $\odot$ | 可移动设备(D) ▶                               |                           | 关闭客户机(D)                  |                    |
|                     |         | 暂停(U)                                    |                           | 挂起客户机(N)                  |                    |
|                     | ÷       | 发送 Ctrl+Alt+Del(E)                       | G                         | 重新启动客户机(                  | E)                 |
|                     |         | 抓取输入内容(I)                                |                           | 开机(P)                     |                    |
|                     | Ð       | 快照(N) ▶                                  |                           | 关机(O)                     |                    |
|                     |         | 捕获屏幕 (C)                                 |                           | 挂起(S)                     |                    |
|                     | ٩       | 管理(M) ▶                                  |                           | 重置(R)                     |                    |
|                     |         | 安装 VMware Tools(T)                       |                           | 打开电源时进入国                  | 固件(F)              |
|                     | 5       | 设置(S)                                    |                           |                           |                    |

### 1.4Deployment industry application

Install your own industry application(The default user name for the virtual machine is root and the default password for the virtual machine is supermap).

### 1.5Export industry application template

Shut down the virtual machine, select the created virtual machine, File>Export to the ovf.

# 2.Import the template to th laaS platform

## 2.1Deploy OVF

Import the OVF into virtual platform.Take VMware vSphere virtual platform for example, open vSphere Client, and select File>Deploy OVF Template, as follows:

| 文件  | (F) 编辑(E) 视图(W) 清单(M | ۷) | 系统管理(A)    |
|-----|----------------------|----|------------|
|     | 新建(N)                | ►  | > 🖣 虚拟     |
|     | 部署 OVF 模板(D)         |    |            |
| 100 | 导出(E)                | Þ  | ₽   ≌      |
|     | 报告(R)                | ►  |            |
|     | 浏览 VA Marketplace(B) |    |            |
|     | 打印映射(P)              | Þ  |            |
|     | 退出(X)                |    | p_template |

### 2.2Convert to template

Get a virtual machine after deploying OVF, select the virtual machine and right click>template>convert to template.

|    | DIAP.              |            |   | 1  |         |    |
|----|--------------------|------------|---|----|---------|----|
|    | 电源(O)              |            | • |    |         |    |
|    | 客户机(G)             |            | • |    |         |    |
|    | 快照(S)              |            | • |    |         |    |
| 2  | 打开控制台(L)           |            |   |    |         |    |
| -  | 编辑设置(E)            |            |   |    |         |    |
|    | 迁移(M)              |            |   |    |         |    |
| 20 | 古際(C)              |            |   |    |         |    |
|    | <b>20時里(C)</b>     |            |   |    |         |    |
|    | 模板(T)              |            | • |    | 克隆为模板(N | V) |
|    | Fault Tolerance(U) |            | + | å. | 转换为模板(V | 0  |
|    | 添加权限(P)            | Ctrl+P     |   |    |         |    |
|    | 警报(A)              |            | ۲ |    |         |    |
|    | 报告性能(F)            |            |   |    |         |    |
|    | 重命名(N)             |            |   |    |         |    |
|    | 在新窗口中打开(W)         | Ctrl+Alt+N |   |    |         |    |
|    | 从清单中移除(Y)          |            |   |    |         |    |
|    | 从磁盘中删除(K)          |            |   |    |         |    |

# 3.Use template

You can create your own application by associating template to SuperMap iManager through "Cloud GIS Infrastructure Management">"Infrastructure configuartion">"Environment Type Management">"Add Environment Type" in SuperMap iManager.